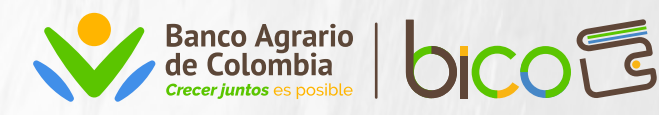

## Así de fácil es recuperar tu contraseña

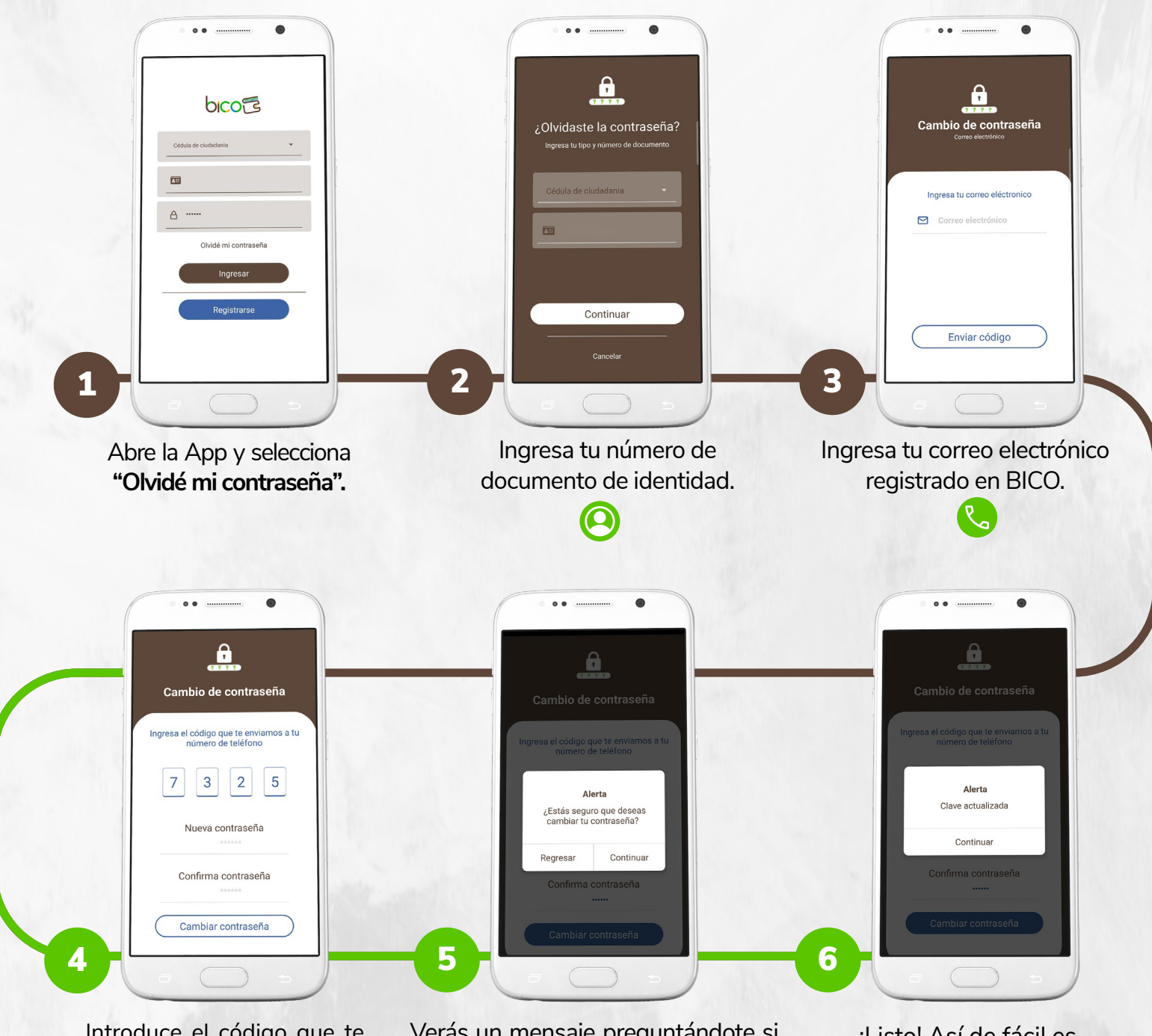

Introduce el código que te enviamos a tu celular, luego ingresa y confirma la nueva contraseña para BICO. Verás un mensaje preguntándote si estás seguro de que quieres cambiar tu contraseña. Haz clic en **'Continuar'**. ¡Listo! Así de fácil es recuperar tu contraseña si la olvidaste.

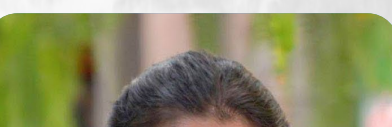

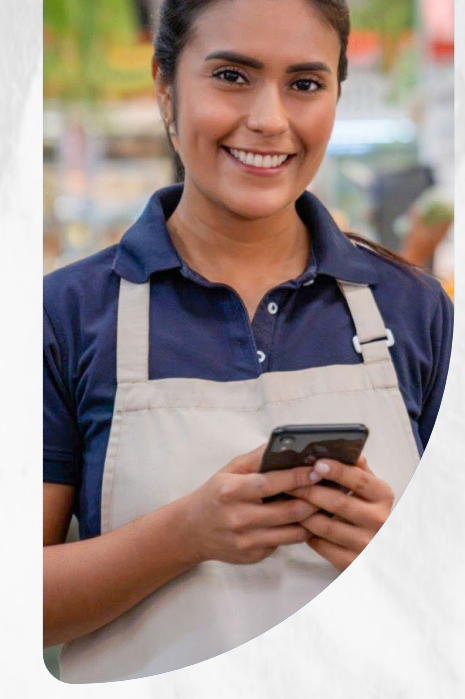

VIGILADO SUPERINTENDENCIA FINANCIER DE COLOMBIA

## Listo ahora puedes disfrutar de tu Billetera Digital BICO

Comienza a pagar, transferir y gestionar tus finanzas.